**陈安【技术大咖】** 2007-03-02 发表

MSR系列路由器 通过USB升级Comware版本的方法 关键字: MSR;USB;Comware; Q:如何通过USB口使用U盘对Comware版本进行升级? A: 操作步骤: 1、 先将要升级的bin文件拷到U盘中, PC机通过console线与路由器相连。 2、 在MSR路由器Comware正常运转的情况下, 插入U盘, 系统会出现如下提示: <MSB> %Nov 16 15:31:36:259 2006 MSR VFS/4/LOG: uf1: inserted into slot 0. 此时说明系统已经能够从U盘读取信息了。 3、 查看当前版本信息和U盘的文件内容 在升级之前我们要确认机器的型号和所升级的版本,通过display version和dir命令 <MSR>display version H3C Comware Platform Software Comware software, Version 5.20, Beta 1106 Copyright(c) 2004-2006 Hangzhou H3C Technology Co., Ltd. All rights reserved. H3C MSR30-20 uptime is 0 week, 0 day, 0 hour, 9 minutes CPU type: FREESCALE MPC8349 533MHz 256M bytes DDR SDRAM Memory 4M bytes Flash Memory Pcb Version: 3.0 Version: 2.0 Logic Basic BootROM Version: 2.07 Extend BootROM Version: 2.07 [SLOT 0]CON (Hardware)3.0, (Driver)1.0, (Cpld)2.0 [SLOT 0]AUX (Hardware)3.0, (Driver)1.0, (Cpld)2.0 [SLOT 0]GE0/0 (Hardware)3.0, (Driver)1.0, (Cpld)2.0 [SLOT 0]GE0/1 (Hardware)3.0, (Driver)1.0, (Cpld)2.0 [SLOT 1]SIC-1FXS (Hardware)2.2, (Driver)1.10, (Cpld)2.0 [SLOT 4]DSIC-9FSW (Hardware)3.0, (Driver)1.0, (Cpld)2.0 [SLOT 5]MIM-2VE1 (Hardware)2.0, (Driver)1.10, (Cpld)1.0 查看U盘bin文件信息 <MSB>dir uf1 ·/ Directory of uf1:/ 0 -rw- 15990356 Oct 13 2006 14:56:46 msr30-cmw520-b1106.bin 1 -rw- 15812716 Oct 13 2006 14:56:18 msr20-cmw520-b1106.bin 2 -rw- 16411108 Oct 13 2006 14:57:06 msr50-cmw520-b1106.bin 255340 KB total (208244 KB free) File system type of uf1: FAT16 通过以上信息我们确认升级的文件为msr30-cmw520-b1106.bin 4、将要升级的文件从U盘拷到CF卡 使用U盘升级Comware版本只要将新的bin文件拷贝到CF卡中即可,如下: <MSR>copy uf1:/ msr30-cmw520-b1106.bin cf:/ Copy uf1:/30main.bin to cf:/ msr30-cmw520-b1106.bin?[Y/N]:y %Copy file uf1:/ msr30-cmw520-b1106.bin to cf:/ msr30-cmw520-b1106.bin...Done. copy过程需要一定时间,大概1~2分钟。 5、更改启动文件

在没有删除原bin文件时,系统会默认用原有bin文件启动,此时需要将启动文件更改为刚刚拷到CF卡中的bin文件。

<MSR>boot-loader file cf:/ msr30-cmw520-b1106.bin main This command will set boot file, Continue? [Y/N]:y The specified file will be used as a main boot file at the next time! 执行上述命令后,下次系统启动时将会采用msr30-cmw520-b1106.bin。 6、保存当前配置 升级完毕后,需要经过重启系统才能使用升级后的Comware软件,在重启前最好将当 前配置保存一下。 <MSR>save The current configuration will be written to the device. Are you sure? [Y/N]:y Please input the file name(\*.cfg)[cf:/config.cfg] (To leave the existing filename unchanged, press the enter key): cf:/config.cfg exists, overwrite? [Y/N]:y Validating file. Please wait ... Now saving current configuration to the device. Saving configuration cf:/config.cfg. Please wait... Configuration is saved to cf successfully. 7、重启设备 <MSR>reboot Start to check configuration with next startup configuration file, please wait......Che cking is finished! This will reboot device. Continue? [Y/N]:y #Nov 16 15:36:22:283 2006 MSR COMMONSY/4/REBOOT: Reboot device by command. %Nov 16 15:36:26:312 2006 MSR DEV/4/SYSTEM REBOOT: System is rebooted by common cause. InitDDR system start booting......Version 2.07 Press CTRL+D to stop auto-boot Booting Normal Extend BootRom Decompressing...done! Ensure the baudrate is set to 9600bps!Starting at 0xa00000... \*\*\*\*\* \* H3C MSR30-20 BOOTROM, Version 2.07 \*\*\*\*\*\*\*\*\* Copyright(c) 2004-2006 Hangzhou H3C Technology Co., Ltd. Compiled date: Sep 25 2006, 19:58:23 CPU type : MPC8349E CPU L1 Cache : 32KB CPU Clock Speed : 533MHz Memory Type : DDR SDRAM Memory Size : 256MB Memory Speed : 266MHz BootRom Size : 4096KB CPLD Version is 2.00 HardWare Version is 3.00 CF Card is Inserted, now is mounting ... cf:/ - Volume is OK

Mount CF Card OK!

CF Card Size:256MByte

Press Ctrl+B to enter extended boot menu...

The current starting file is main application file--cf:/ msr30-cmw520-b1106.bin! The main application file is self-decompressing... Decompressing...done! System is starting..... Ensure the baudrate is set to 9600bps! Starting at 0x10000... 从启动信息中可以发现,当前的启动文件为升级后的文件msr30-cmw520-b1106.bin 8、删除原bin文件 升级完成后,如果原来老版本的Comware软件已不再需要,则可以将其删除,以释放 CF卡的空间。先看一下CF卡中的文件,确定要删除的文件。 <MSR>dir Directory of cf:/

0 drw- - Sep 03 2006 10:24:54 logfile

- 1 -rw- 15990356 Nov 16 2006 15:07:48 main.bin
- 2 -rw- 1574 Nov 16 2006 15:36:06 config.cfg
- 3 -rw- 15990356 Nov 16 2006 15:33:54 msr30-cmw520-b1106.bin

252344 KB total (205112 KB free)

File system type of cf: FAT16

可以看到原来的main.bin文件还在CF卡中,通过delete命令可以将其删除 <MSR>delete cf:/main.bin Delete cf:/main.bin?[Y/N]:y %Delete file cf:/main.bin...Done. <MSR>dir Directory of cf:/ 0 drw- - Sep 03 2006 10:24:54 logfile

- 1 -rw- 1574 Nov 16 2006 15:36:06 config.cfg
- 2 -rw- 15990356 Nov 16 2006 15:33:54 msr30-cmw520-b1106.bin

252344 KB total (205112 KB free) File system type of cf: FAT16

删除后可以看到main.bin文件已经不存在了。

## 【提示】

- 1、 Bootrom与VRP捆绑升级,即升级VRP的同时Bootrom也升级了;
- 2、 目前MSR设备的USB 0口 和USB 1口都可以识别普通U盘;

3、 注意CF卡是否有足够容量,在升级之前可以将CF卡中不用的文件删除,确保有 足够的空间存放要升级的bin文件;

4、 要确保U盘不被病毒感染。